**I.サポート** (Host側:1.セッション作成、Guest側:2.顧客のセッション接続) (Guestが在席しているPCにリモート接続する機能です)  $r_{A,h}$   $r_{A,h}$ 

## <u>1. セッション作成 ( 🔗 Host側)</u>

① ブラウザから任意のアドレス(サーバ)に接続し、画面右上の「ログイン」をクリックします。

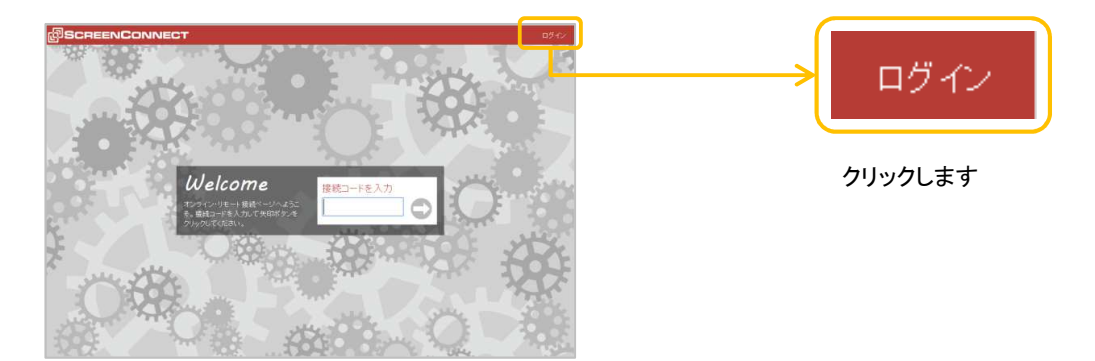

2 ユーザー名とパスワードを入力し、「ログイン」ボタンをクリックします。

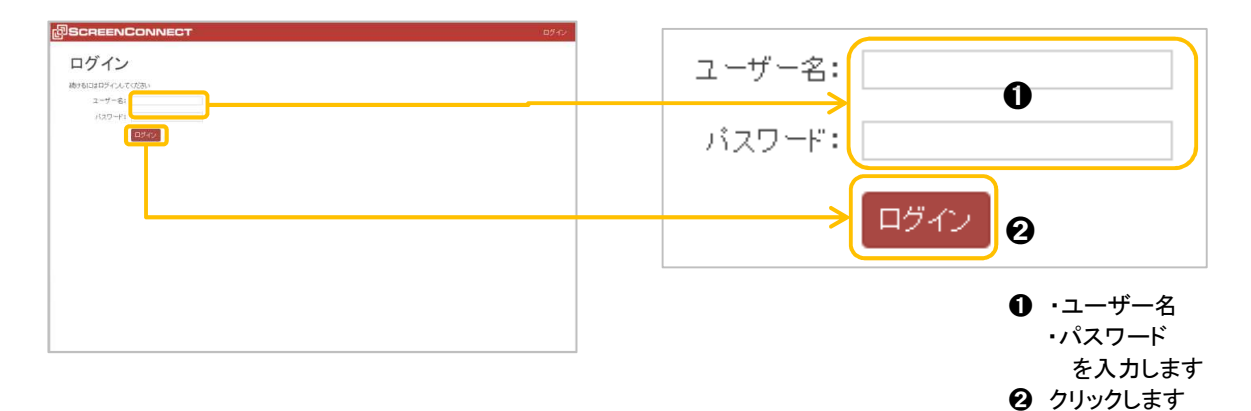

③ 画面上部「Guest、Host、Admin」のメニューが加わり、端にユーザー名が表示されればログイン 完了です。

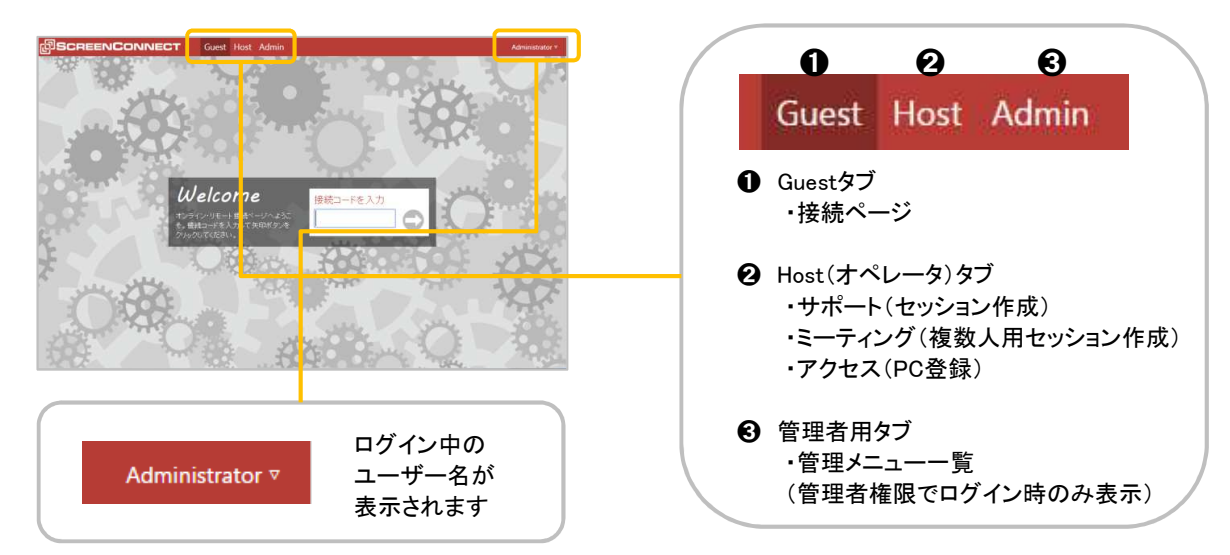

| ログイン後、Hostタブ、左ツリーから「サポート                                                                                                    | ・」の右のボタン「新規作成+」をクリックします。                                  |
|----------------------------------------------------------------------------------------------------|-----------------------------------------------------------|
| 109 SCREEN CONNECT Gr 164 / 100 - 100 - | Host クリックします                                              |
| り (Samo Charles And Samo Charles And  | <b>サポート</b><br>All Sessions<br>My Sessions<br>My Sessions |
|                                                                                                    | my sesions 0<br>Requested Sessions 0<br>ミーティング ① 新規作成+    |
| 0.201                                                                                                    | All Meetings 0<br>My Meetings 0                           |
|                                                                                                    | アクセス 新規生成+<br>All Machines 0<br>group1 0                  |

⑤ 新規サポートの作成ボックスが開くので、セッション名、シンプルコード等の各接続タイプを選び 「セッションを作成」をクリックします。

| BEREENCONNECT Code Hos Administration - March Administration - March - Administration - March - March - March - March - Administration - March - Administration - March - A | 新規サポートの作成 ⊗                                                                                                    |
|----------------------------------------------------------------------------------------------------|----------------------------------------------------------------------------------------------------|
| <ul> <li>福田市町</li> <li>福田 連邦中のサポート センムがはありません</li> <li>ペート 2 は 4 (2007) (1000) (2003) (1000) (2003) (1000) (1000)</li></ul>      | セッション名: サボート <br>接続タイブ: 2 招待メールのみ: ゲストがが持メールを受け取って接続<br>送続先選択: ゲストがセッション名をりストから選択<br>ジンフルコード: ゲストがモッション名を入力<br>※接続コード: ゲストが右の接続コードを入力: 4204                                                                        |
| 53.7 <del>61</del>                                                                                                    | セッション名を入力します                                                                                                    |
| CONCENTRATION     CONCENTRATION     CONCE        | <ul> <li>新規サポートの作成</li> <li>セッション名: サホート</li> <li>接続タイブ:</li> <li>招待メールのみ: ゲストが招待メールを受け取って接続</li> <li>接続力選択: ゲストが招待メールを受け取って接続</li> <li>安然力運動: ゲストがセッション名を以入から選択</li> <li>シンプルコード: ゲストが右の接続コードを入力: 4204</li> </ul> |
| ৰ উগবেধনায়ে।<br>তথ্যসম                                                                                                    | マ 今すぐ接続     セッションを作成     接続タイプをチェックします                                                                                                    |
| BOREENCONNECT Cast Not Admin Inge Absorber-                                                                                                    | 新規サポートの作成                                                                                                    |
|                                                                                                    | セッション名: サポート <br>接続タイブ: <b>招待メールのみ:</b> ゲストが招待メールを受け取って接続<br><b>接続先選択:</b> ゲストがセッション名をリストから選択<br><b>シンブルコード:</b> ゲストがセッション名を入力                                                                                     |
| <ul> <li>● 数数規定力 = (2000年10月1日)</li> <li>● 数数規定力 = (2000年10月1日)</li> <li>● 2000年11日)</li> <li>● 2000年1</li></ul>                                                                                                    | <ul> <li>● 夜報コート:ウストパ 活の接続コードを入力: 4204</li> <li>● ラすぐ接続</li> <li>セッションを作成</li> </ul>                                                                                                    |
| 11/110                                                                                                    | 「今すぐ接続」にチェックを入れて                                                                                                    |

「セッションを作成」をクリックします

6 ステータスボックス(接続待機中)が表示されます。(IEのみ表示されます)

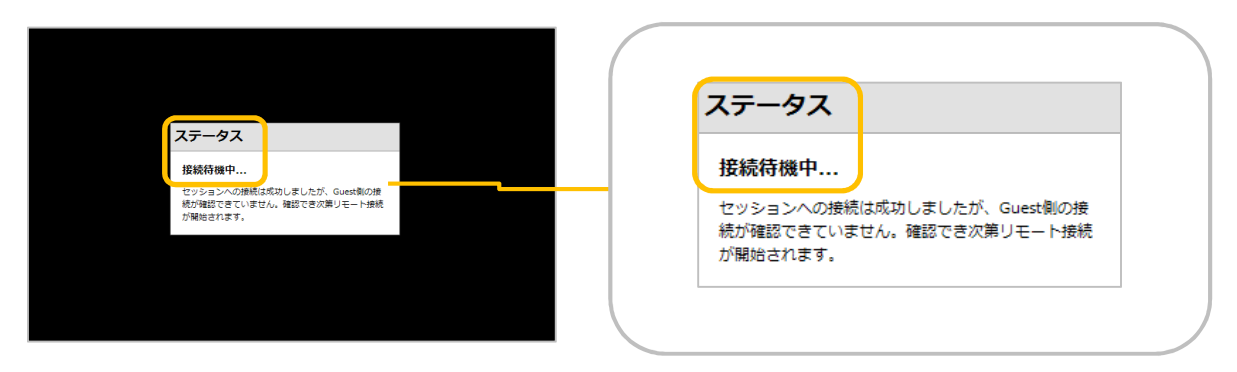

⑦ Guest側PCが接続に成功すると、Hostクライアントが開き、Guest側PC画面と 下図が表示されれば接続完了です。

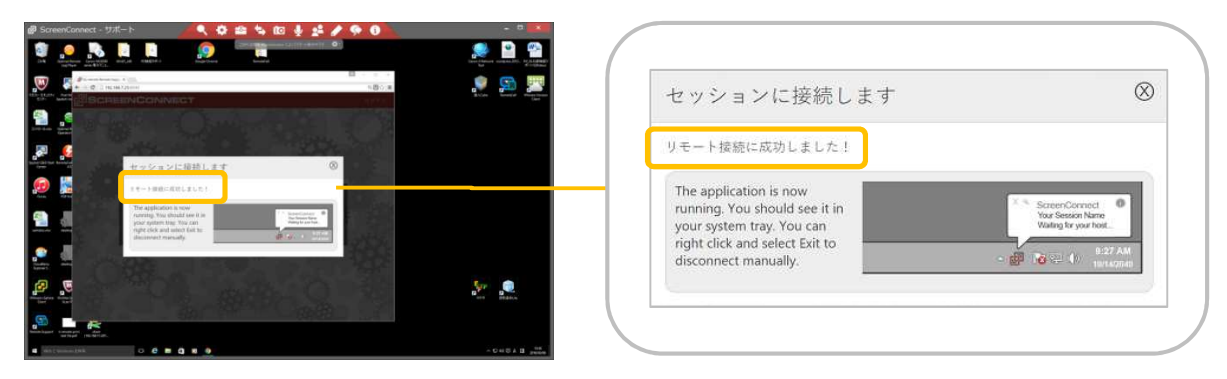

※「All Sessions」をクリックすると登録したセッションが下図のように、サポートリストに表示されます。

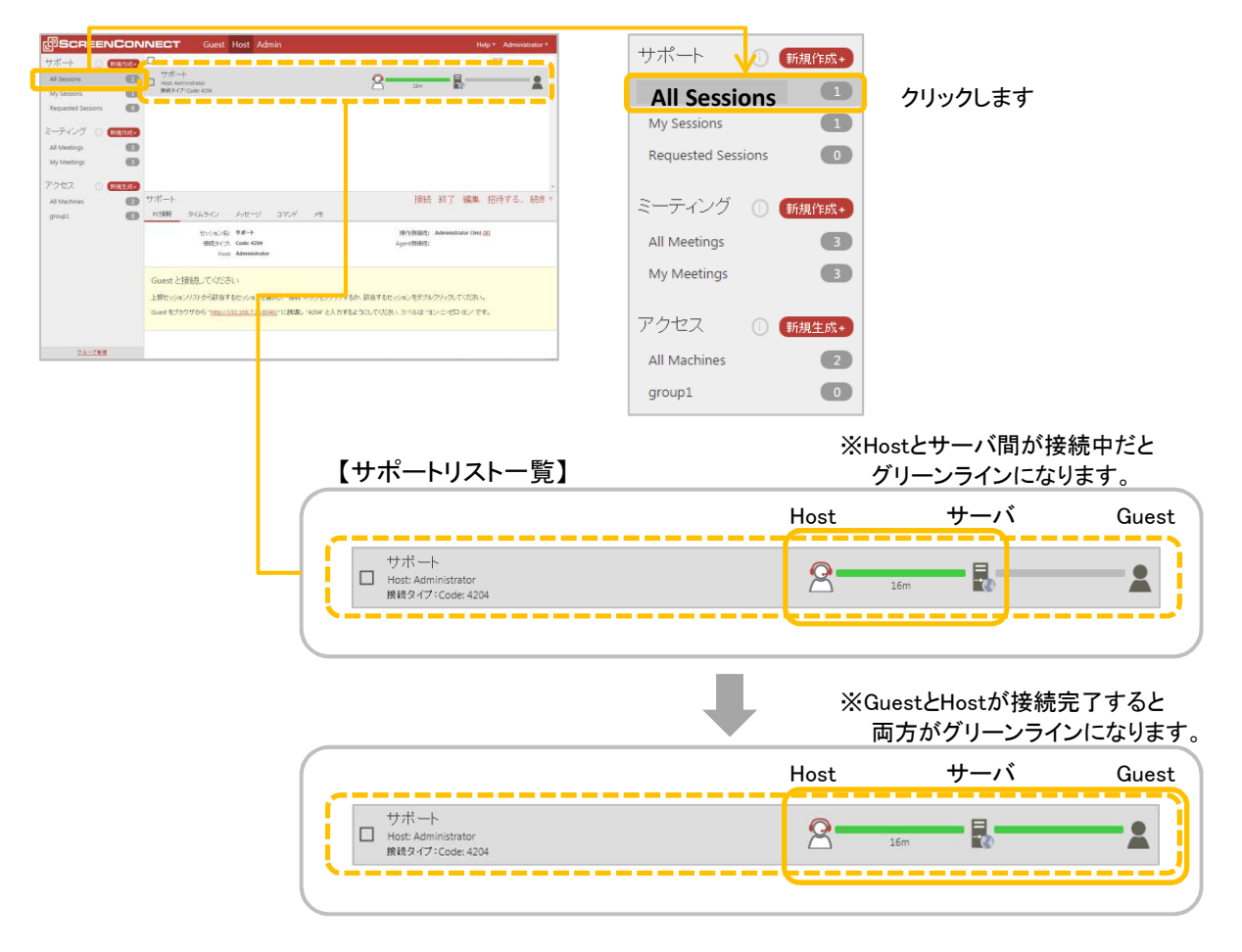